## solaredge

## Registrering av SolarEdge Elbilsladdare

Efter att elbilsladdaren har installerats ska du säkerställa att registrera deni SolarEdge monitoreringsportal.

Detta kommer att möjliggöra följande funktioner i appen mySolarEdge för elibilsladdaren:

- övervaka status
- associera den till bil(ar)
- granska laddningshistorik
- skapa rapporter och betalningsunderlag

## Innan du börjar

Innan du påbörjar registreringen, säkerställ att elbilsladdaren är:

- rätt installerad och driftsatt
- ansluten till det lokala nätverket med en aktiv internetanslutning (LED-indikeringen blinkar blått)

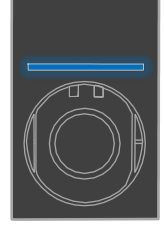

ansluten till SolarEdges OCPP-server (LED-indikeringen blinkar grönt)

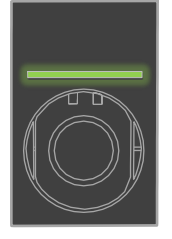

## Registrering

- 1. Skanna QR-koden för att logga in på monitoreringsportalen.
- 2. Gå till Administratör > Logisk layout.

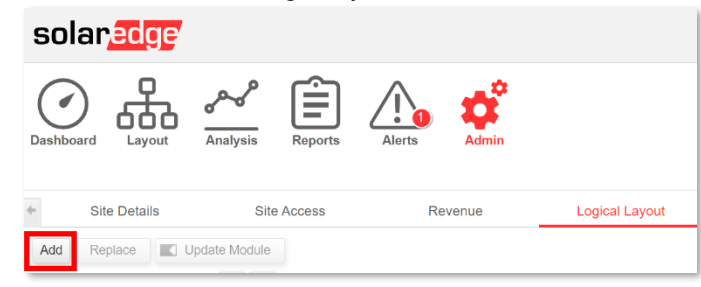

- 3. Klick på Lägg till.
- 4. Välj Smarta EV-laddare.

| Inverters         |  |
|-------------------|--|
| Gateways          |  |
| Smart EV Chargers |  |
| Serial Number *   |  |
| - • ?             |  |

Registrering av SolarEdges Home EV-laddare

5. Leta upp serienumret på etiketten enligt nedan:

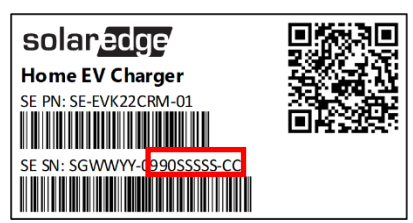

- 6. Ange de tio sista tecknen i fältet Serienummer och klicka på Skapa.
- 7. Säkerställ att eliblsladdaren visas i anläggningsregistret med korrekt serienummer.

| Add           | Replace                  |       | Update Module |       |    |
|---------------|--------------------------|-------|---------------|-------|----|
|               |                          |       |               | Q     | 0  |
| ∃ (° PV<br>⊞⊠ | Demo Site                | F1A1F | F5-AD         | ))    |    |
|               | / Chargers<br>EV Charger | 1(99  | 901234        | 45-02 | 2) |

Efter att elbilsladdaren har registrerats blir den tillgänglig i mySolarEdge.

| 16:38 🕫                     |                | , II 🕈 🕪 |  |  |  |
|-----------------------------|----------------|----------|--|--|--|
| ← Smart EV Charger 99012345 |                |          |  |  |  |
|                             | Not plugged-in |          |  |  |  |
|                             |                |          |  |  |  |
| Last Plug-In                | Aug 17, 2021   |          |  |  |  |
| Charging Duration           | 0 Minutes      |          |  |  |  |
| Energy Added                | 0.02 kWh       |          |  |  |  |
| Distance Added (Est.)       | 0.1 KM         |          |  |  |  |
| Connected Car               | My BMW         | >        |  |  |  |
| Charging History            |                | >        |  |  |  |